### Telecom International Myanmar Co.,Ltd. MyTel ဆင်းကတ်မှတ်ပုံတင်ရန်လုပ်ဆောင်ပုံ

# (၁) USSD မှတဆင့်စစ်ဆေးနိုင်ခြင်း

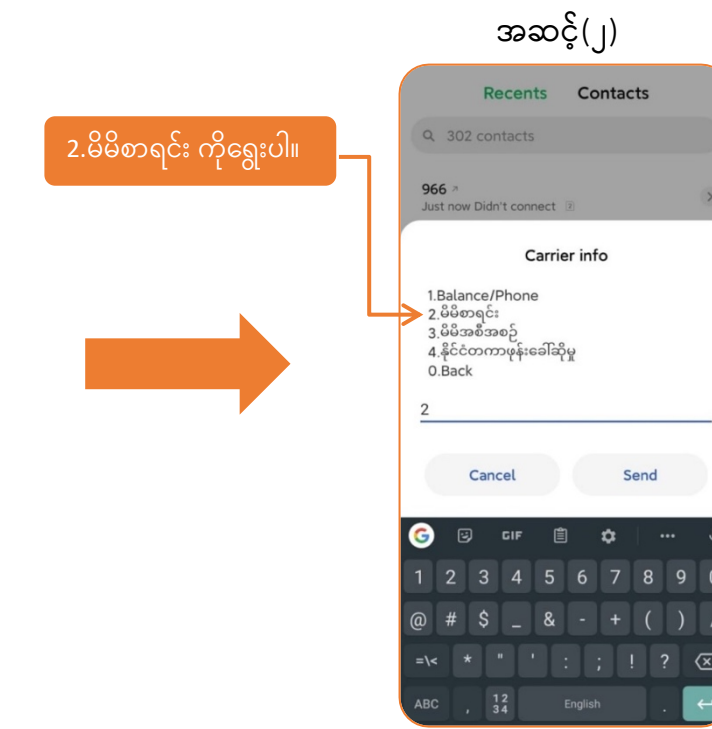

# အဆင့်(၄) အချက်အလက်များစစ်ဆေးပါ

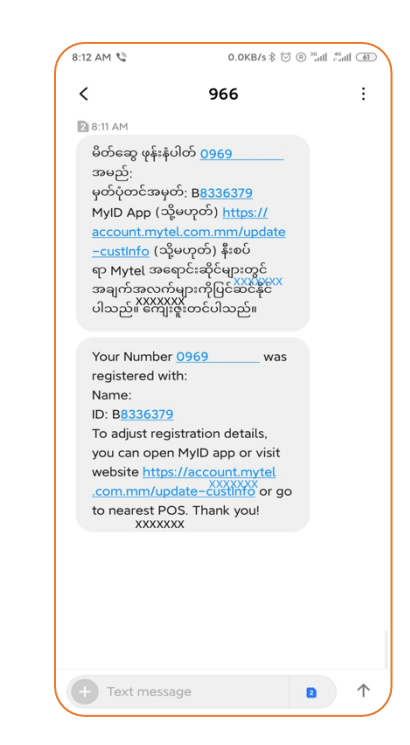

|           | Recents     |           |
|-----------|-------------|-----------|
| H New c   | ontact      |           |
| Add to    | contacts    |           |
| Send i    | message     |           |
| 1         | *9666#<br>2 | ۵<br>3    |
| 90        | ABC         | DEF       |
| <b>4</b>  | 5<br>JKL    | 6<br>MNO  |
| 7<br>Pars | 8<br>TUV    | 9<br>wxyz |
| *         | 0           | #         |

# အဆင့်(၃) SMS ကိုစောင့်ပါ

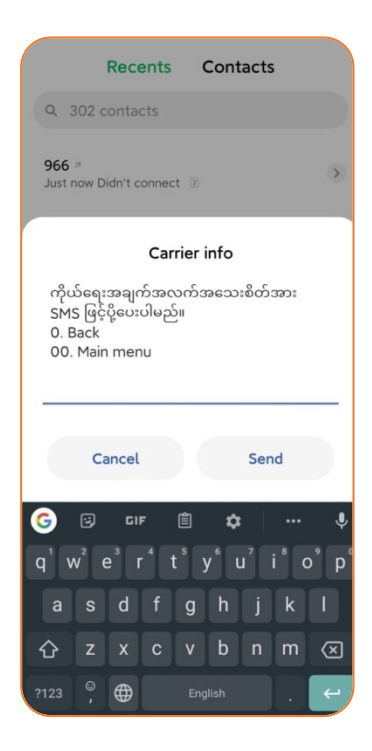

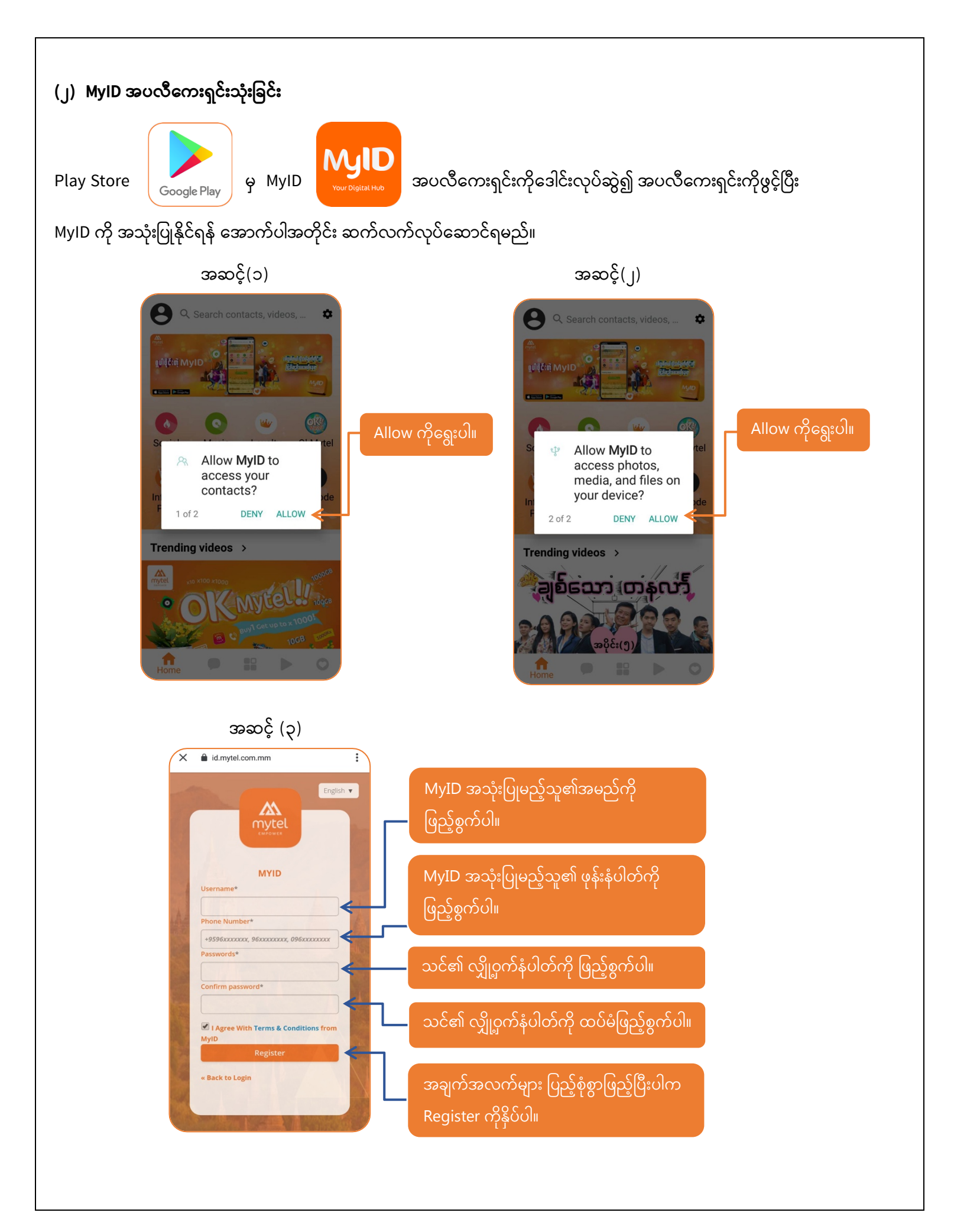

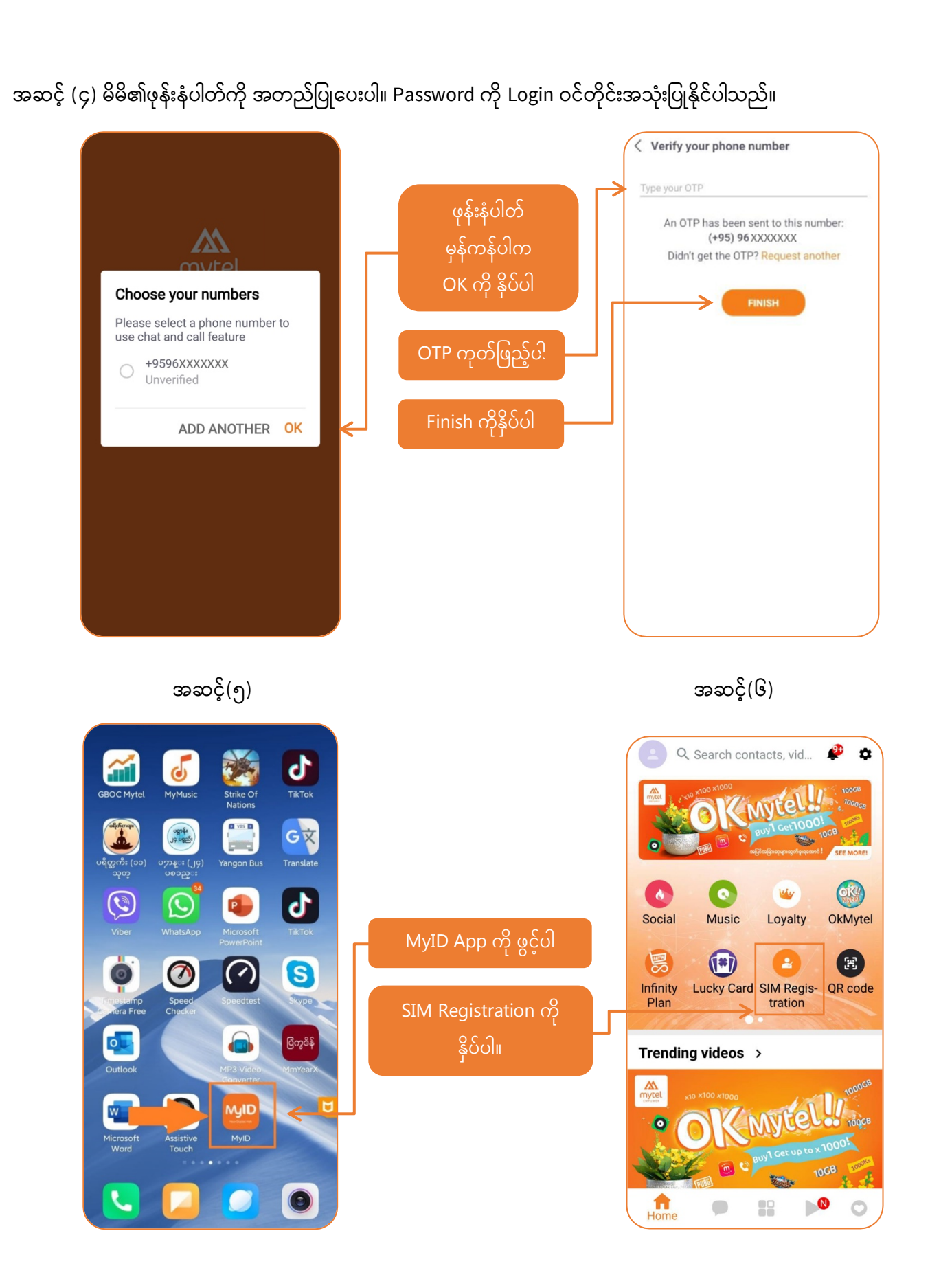

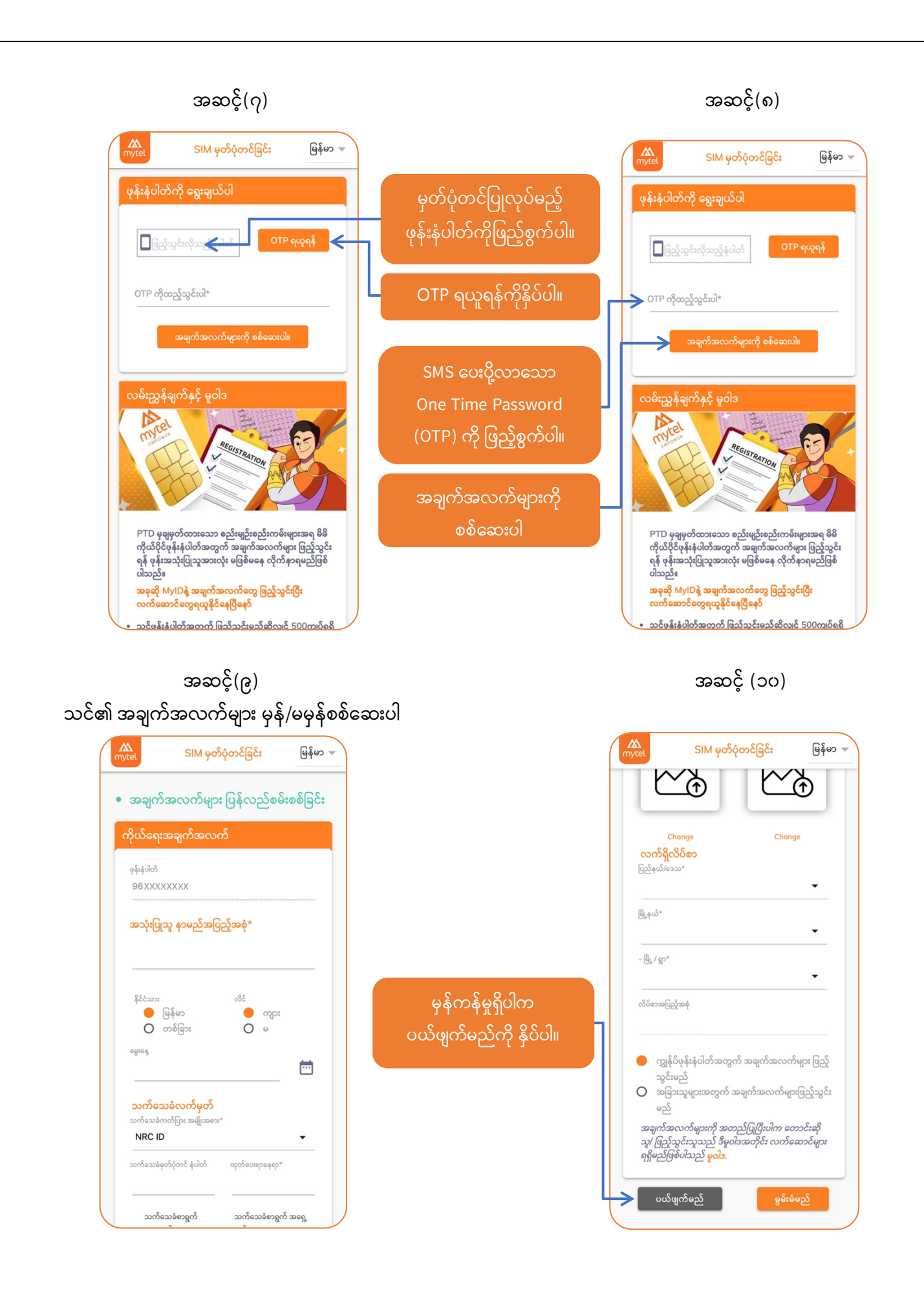

#### အချက်အလက်များမှန်ကန်မှုမရှိပါက ပြင်ဆင်ဖြည့်စွက်ပါ အဆင့် (၁၁)

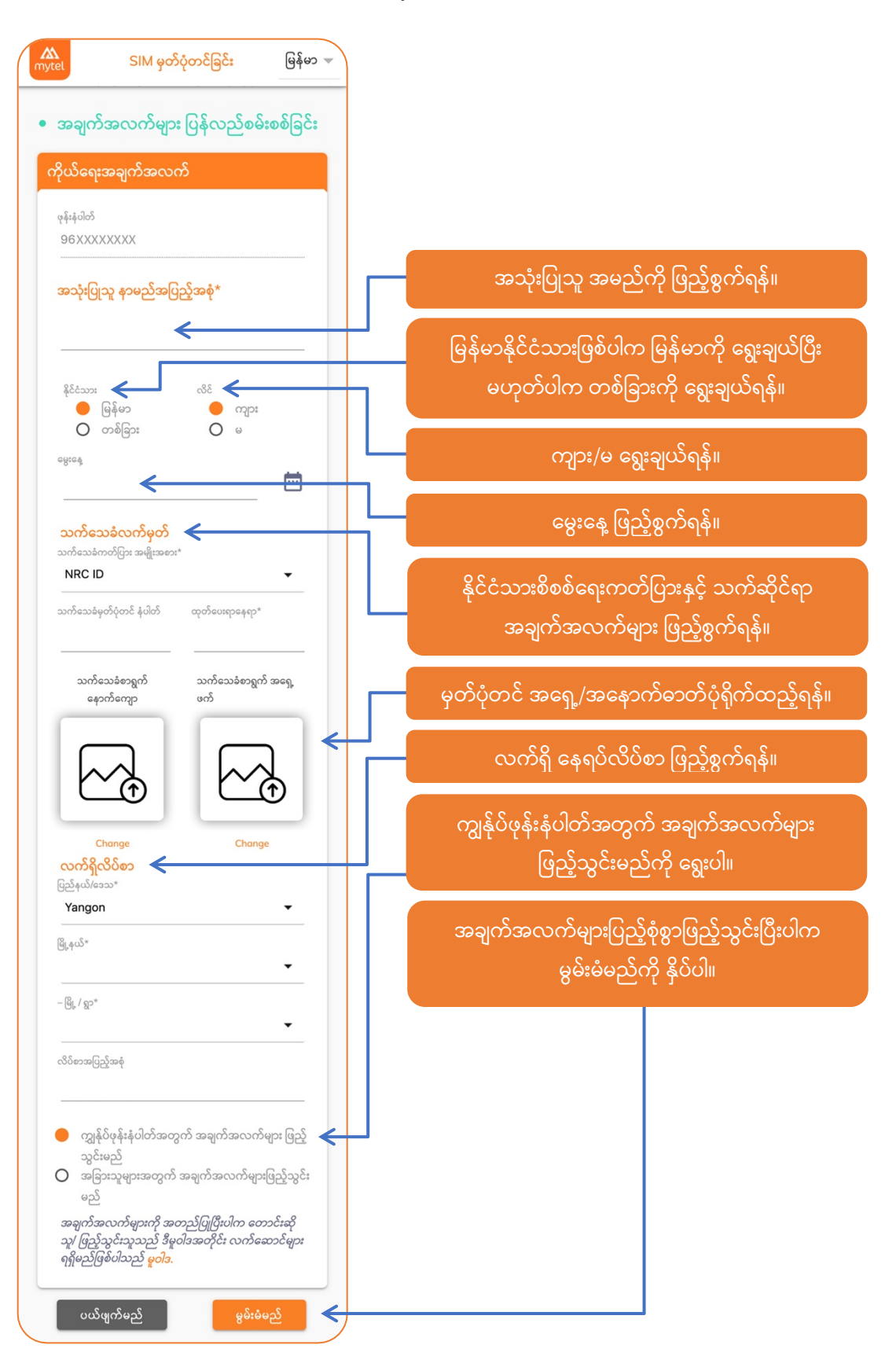

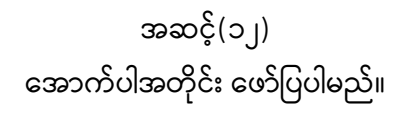

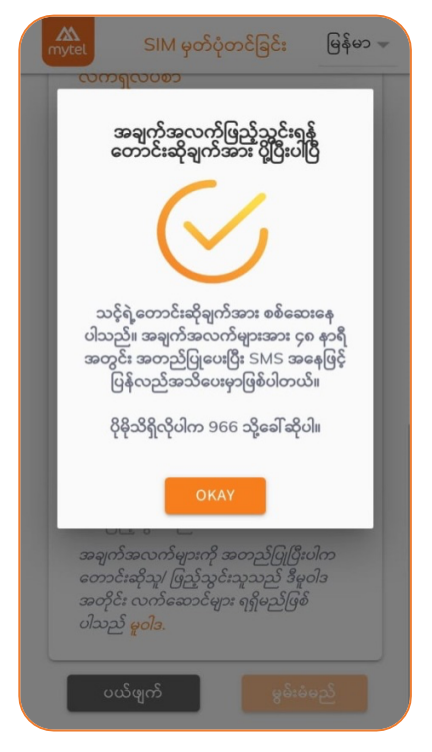

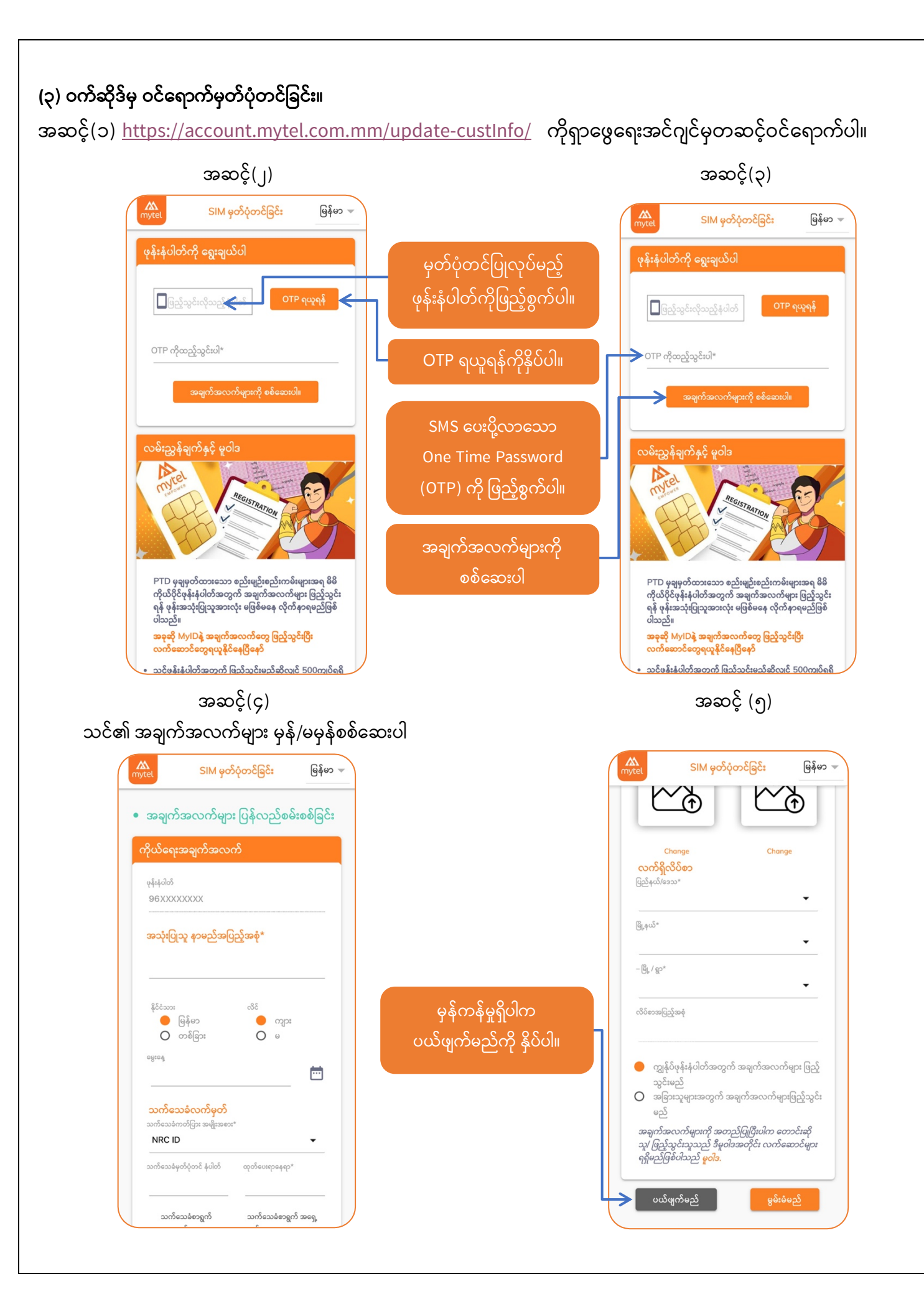

#### အချက်အလက်များမှန်ကန်မှုမရှိပါက ပြင်ဆင်ဖြည့်စွက်ပါ အဆင့် (၆)

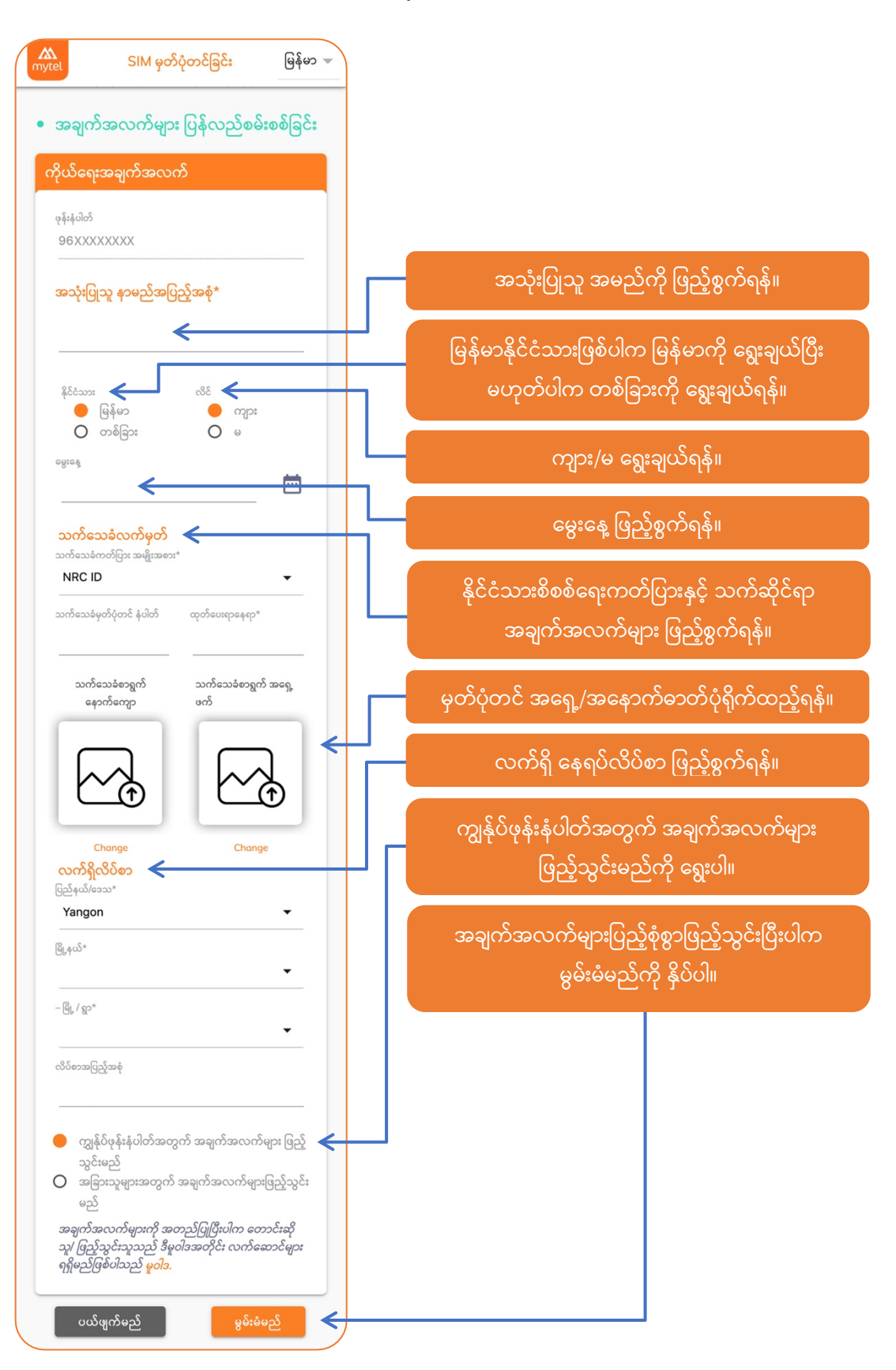

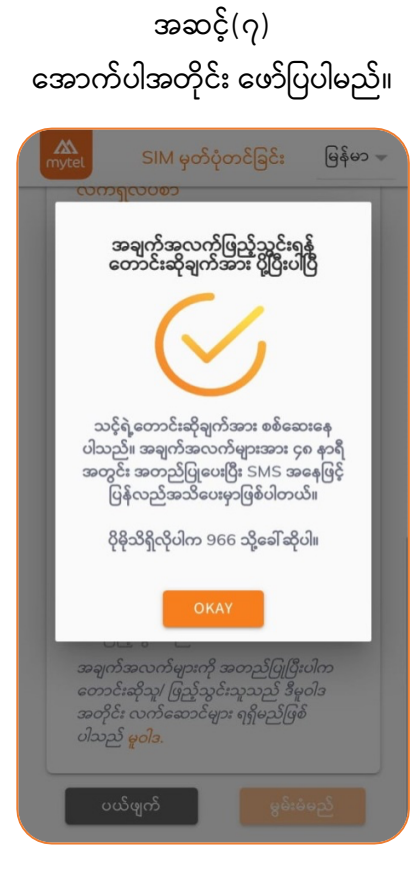

#### (၄) MyTel ၏ ဆင်းကတ်အရောင်းဆိုင်များသို့သွားရောက်မှတ်ပုံတင်ခြင်း။

အမြို့မြို့အနယ်နယ်ရှိ MyTel ၏ ဆင်းကတ်အရောင်းဆိုင်များသို့သွားရောက်၍ နိုင်ငံသားဖြစ်ပါက (မှတ်ပုံတင်မူရင်း) နိုင်ငံခြားသားဖြစ်ပါက (Passport မူရင်း) အားပြသကာ မိမိ၏ဆင်းကတ်အားမှတ်ပုံတင်နိုင်ပါသည်။